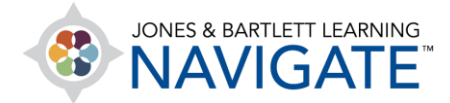

## How to Retrieve a Deleted File or Resource

This document provides directions for how to restore a deleted file or resource in a course. Note, you may only restore deleted items in a course within 7 days of the time of its deletion. Deleted contents may require up to 15 minutes before displaying in the course's Recycle bin.

1. From the course homepage, begin by clicking on **More** from the course navigation menu at the top of the page and select the **Recycle bin**. Note, the Recycle bin may require up to 15 minutes after the deletion of content to display in this menu. It remains available for 7 days, at which time the deleted content is permanently removed from the course.

|                                                      |        | Dashboard    | My courses                             | Site adminis             | stration                             |                                |                      |  |
|------------------------------------------------------|--------|--------------|----------------------------------------|--------------------------|--------------------------------------|--------------------------------|----------------------|--|
|                                                      | Course | Settings     | Participants                           | Grades                   | Reports                              | More 🗸                         |                      |  |
| Navigate Premier Access<br>Injured, 12e(2354FF-Smith |        | for Em<br>h) | Questio<br>Content<br>Course<br>comple | n bank<br>t bank<br>tion | e and Transportation of the Sick and |                                |                      |  |
|                                                      | >      |              |                                        |                          |                                      | Recycle<br>Bulk Ac<br>Settings | e bin<br>tivity<br>s |  |
|                                                      |        | Teach        | ing Too                                | ls                       |                                      | Fisdap                         |                      |  |

Technical Support: www.jblearning.com/techsupport | support@jblearning.com | 1-978-443-5000 | M-F 8:30am - 8:00pm

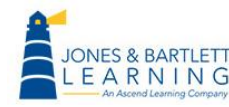

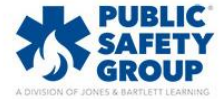

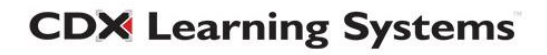

 The Recycle bin page displays a table of all course contents that have been deleted within the previous 7 days. To restore a deleted item listed here, click the up-arrow button to its right under the Restore column. Depending on the size of the item, the restore process may take a few moments.

| Navigate Premier Access for Eme<br>Recycle bin                                 | rgency Care and Transportation of the Sick ar             | nd Injured, 12e(2354FF | -Smith): |
|--------------------------------------------------------------------------------|-----------------------------------------------------------|------------------------|----------|
| Activity                                                                       | Date deleted                                              | Restore                | Delete   |
| R Send me your questions                                                       | Monday, 31 July 2023, 10:31 AM                            | o                      | ŵ        |
| Learning Objectives: Chapter 37                                                | Monday, 31 July 2023, 10:31 AM                            | o                      | ŵ        |
| Delete all<br>Back to Course: Navigate Premier Access for Emergency Care and T | Transportation of the Sick and Injured, 12e(2354FF-Smith) |                        |          |

3. When the system has completed the restore process, a confirmation notice is displayed at the top of the Recycle bin page.

| 'Learning Objectives: Chapter 37' has been resto                                                                         | ored.                          |         | ×      |  |  |
|----------------------------------------------------------------------------------------------------|--------------------------------|---------|--------|--|--|
| Navigate Premier Access for Emergency Care and Transportation of the Sick and Injured, 12e(2354FF-Smith):<br>Recycle bin |                                |         |        |  |  |
| Activity                                                                                                    | Date deleted                   | Restore | Delete |  |  |
| 𝒫 Send me your questions                                                                                                 | Monday, 31 July 2023, 10:31 AM | 0       | Û      |  |  |

4. The restored item is automatically restored to the bottom of its original Topic's contents.

| Chapter 37 Patients With<br>Special Challenges |  |                                                      |  |  |
|------------------------------------------------|--|------------------------------------------------------|--|--|
| eBook: Chapter 37                              |  | Assessment in Action: Chapter 37                     |  |  |
| Interactive Lecture: Chapter<br>37             |  | Apply what you have learned.                         |  |  |
| Flashcards: Chapter 37                         |  |                                                      |  |  |
| Audiobook: Chapter 37                          |  | (A) Learning Objectives: Chapter 37                  |  |  |
| Slides: Chapter 37                             |  |                                                      |  |  |
| Lecture Outline: Chapter 37                    |  | View the key points presented in this lesson.        |  |  |
| Case Studies: Chapter 37                       |  |                                                      |  |  |
| Assessment in Action:<br>Chapter 37            |  | Previous section<br>Chapter 36 Geriatric Emergencies |  |  |
| Learning Objectives: Chapter<br>37             |  |                                                      |  |  |

**CDX** Learning Systems

Technical Support: www.jblearning.com/techsupport | support@jblearning.com | 1-978-443-5000 | M-F 8:30am - 8:00pm

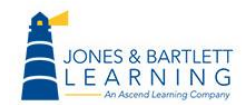

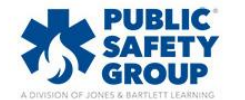